#### 使用 MITSUBISHI GX-Configurator DP 配置 Profibus-DP 网络

叶工,我升级了新软件,重新配置了一下文件,请见下面内容,如有问题,再联系我。 图尔克 张工

一、使用 MITSUBISHI GX-Configurator DP 配置 Profibus-DP 网络

1、运行 GX-Configurator DP 软件,新建一个项目,选择主站模块。

| Network Setup      |                                                                                                    | ×        |
|--------------------|----------------------------------------------------------------------------------------------------|----------|
| Select Module Type | © Qn ⊂ QnA/A ⊂ EX                                                                                                 |          |
| MELSEC Device      | QJ71PB92V (PROFIBUS DP V1/V2 Master)<br>QJ71PB92D (PROFIBUS DP V0 Master)                                         | <b>_</b> |
|                    | UJ71PB92V (PROFIBUS DP V1/V2 Master)<br>QJ71PB93D (PROFIBUS DP VO Slave)<br>QJ71PB92D - Mode O (PROFIBUS DP VO Ma | ster)    |

2、双击出现的主站图标,在出现的"Master Settings"对话框中可进行相关参数设置,如总 线波特率等。

| Laste | er Settings                     |                  | ×                       |
|-------|---------------------------------|------------------|-------------------------|
| Modul | e QJ71PB92D                     |                  | I/O Mode 🚺              |
| Vendo | MITSUBISHI ELECTRIC CORPORATION |                  | Revision AA (Mode E)    |
|       | Name                            | PROFIBUS M       | aster                   |
|       | B <u>a</u> udrate               | 1.5 Mbps         | •                       |
|       | FDL address                     | 0                | [0 - 125]               |
|       | Starting <u>I</u> /O number     | 000              | [0x0 - 0xFE(            |
|       | Error action flag               | <u> </u>         | ear' State              |
|       | Min. slave interval             | 20               | [1 - 65535] * 100 衽     |
|       | <u>P</u> olling timeout         | 50               | [1 - 65535] * 1 ms      |
|       | Data c <u>o</u> ntrol time      | 100              | [T_wd * 6 - 655 * 10 ms |
|       | 🔲 🖞 atchdog 🛛 Slave Watchdog ti | n  5             | [1 - 65025] * 10 ms     |
|       | Estimated bus cycle time        | 3                | ms                      |
|       | 🗖 Autom. Refresh 🛛 🗖 Consisten  | cy               |                         |
|       | Watchdog for time sync.         | 0                | [0 - 65535] * 10 ms     |
| (0)   | K Cancel De <u>f</u> ault       | <u>B</u> us Para | um.                     |

3、在出现的"Slave Parameter Settings"对话框中对该从站进行相关设置。 FDL Address:从站地址。

| Sla | we Para            | meter Settings        |                  |            |                     |                        |
|-----|--------------------|-----------------------|------------------|------------|---------------------|------------------------|
| Mod | el                 | BL67-GW-DPV1          |                  |            | Revision            |                        |
| Ven | dor                | Hans Turck GmbH & Co. | KG               |            | V4.2                |                        |
|     | -Slave Pr          | operties              |                  |            |                     | _                      |
|     | <u>N</u> ame       |                       |                  | Slave_Nr   | _001                |                        |
|     | F <u>D</u> L Addr  | ess                   |                  | 6          | [0 - 125]           |                        |
|     | 🔽 <u>M</u> atch    | dog Slave Watchd      | og <u>t</u> ime  | 5          | [1 - 6502           | 5] * 10                |
|     | min T_sd           | r                     |                  | 11         | [1 - 255]           |                        |
|     | Group id<br>number | entification          | □ Grp            | 1 🗖 Grp    | 2 🗖 Grp 3 🗖         | Grp <u>&lt;</u>        |
|     |                    |                       | Grp              | š   Grp    | t   Grp ]  <br>     | Grp <u>č</u>           |
|     | ▼ Sla <u>v</u> e   | is active             | Sync             | (Output)   | ) 🗌 F <u>r</u> eeze | (Input)                |
|     | 🔲 Ignor            | e <u>A</u> utoClear   | 🔲 Ini t          | ialize sl  | lave when fai       | ling to re             |
|     | 🔲 Swa <u>p</u> (   | I/O Bytes in Master   |                  |            |                     |                        |
|     | <u>DP ⊻</u> 1/V2   | Slave Parameters      |                  |            |                     |                        |
|     | OK                 | Cancel                | De <u>f</u> ault | <u>U</u> s | ser Param.          | <u>S</u> elect Modules |

4、点击"Slave Parameter Settings"对话框中"Select Modules",在出现的"Select Modules" 对话框中选择相应的 I/O 模块进行添加。完成从站模块配置后点击"OK"返回"Slave Parameter Settings"对话框。

| Slave Todules                                                                                                    |
|----------------------------------------------------------------------------------------------------|
| Info       Modules       64       are possible       Max. Data size       488       Byte(s         I/O usage       24       / 24       Byte(s)       Max. I/O sizes       244       / 244       Byte(s)         User_Prm_Data usage       14       Byte(s)       Max. User_Prm_Data size       237       Byte(s)                                                                                                    |
| Module Configuration<br>Available Modules<br>BL67-ISSI [S]<br>BL67-ISSI [T]<br>BL67-1CVI [S]<br>BL67-2RFID-A [S]<br>BL67-2RFID-A [S]<br>BL67-2RFID-C [S]<br>BL67-2RFID-C [S]<br>BL67-2RFID-S [T]<br>BL67-2RFID-S [T]<br>BL67-2RFID-S [S]<br>BL67-2RFID-S [S] |
| OK Cancel                                                                                                    |

5、设置 I/O 映射

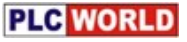

| 🐙 IELSOFT GX Configurator-DP - [u                                                                                                    | ntitled]                                                |                                 |                                 |                                  |
|----------------------------------------------------------------------------------------------------|---------------------------------------------------------|---------------------------------|---------------------------------|----------------------------------|
| DP <u>F</u> ile <u>S</u> etup <u>O</u> nline <u>T</u> ools <u>V</u> iew <u>W</u> indow                                                                                                    | Help                                                    |                                 |                                 |                                  |
| D 🛎 🖃 🎒 🕌 👯 🍠                                                                                                    | <b>№?</b> i                                             |                                 |                                 |                                  |
|                                                                                                    | ROFIEUS Master                                          |                                 |                                 |                                  |
| ſ                                                                                                    | 0]                                                      |                                 |                                 |                                  |
|                                                                                                    |                                                         |                                 |                                 |                                  |
|                                                                                                    |                                                         |                                 |                                 |                                  |
| Ľ                                                                                                    | <u>M</u> odify S                                        | ettings                         |                                 |                                  |
|                                                                                                    | Transfer                                                | ► F                             |                                 |                                  |
|                                                                                                    |                                                         |                                 |                                 |                                  |
|                                                                                                    |                                                         |                                 |                                 |                                  |
|                                                                                                    |                                                         |                                 |                                 |                                  |
| _                                                                                                    |                                                         |                                 |                                 |                                  |
|                                                                                                    |                                                         |                                 |                                 |                                  |
|                                                                                                    |                                                         |                                 |                                 |                                  |
|                                                                                                    |                                                         |                                 |                                 |                                  |
|                                                                                                    |                                                         |                                 |                                 |                                  |
| s                                                                                                    | lave_Mr_001                                             |                                 |                                 |                                  |
|                                                                                                    | 6]                                                      |                                 |                                 |                                  |
|                                                                                                    |                                                         |                                 |                                 |                                  |
| I/0 Tapping                                                                                                    |                                                         |                                 |                                 | ×                                |
| I/0 Mapping                                                                                                    |                                                         |                                 |                                 |                                  |
| I/O Espping                                                                                                    | <b>DUT Var. Identifier</b><br>VHAOSLVG                  | Identifier                      | DUT Type                        | Humber :                         |
| <b>I/0 Tapping</b><br>9J71PB92D<br>6: Slave_Nr_001 (BL67-GW-DFV1)                                                                                                    | <b>DUT Var. Identifier</b><br>VHAOSLV6<br>VHAOSLV6      | Identifier<br>inputs<br>outputs | <b>DUT Type</b><br>WORD<br>WORD | <b>Humber</b>                    |
| I/0 ■apping     QJ71PB92D     6: Slave_Nr_001 (BL67-GW-DPV1)     BL67-2RFID-S [T]                                                                                                    | <b>DUT Var. Identifier</b><br>wHAOSLVG<br>wHAOSLVG      | Identifier<br>inputs<br>outputs | BUT Type<br>WORD<br>WORD        | <b>Hunber</b> :                  |
| I/0 Lapping           I/0 Lapping                                                                                                    | DUT Var. Identifier<br>wH&OSLV6<br>wH&OSLV6             | Identifier<br>inputs<br>outputs | DUT Type<br>WORD<br>WORD        | Number           12           12 |
| I/0 Tapping 9,771PB92D 6: Slave_Nr_001 (BL67-GW-DFV1) ∬ BL67-2RFID-S [T]                                                                                                    | DUT Var. Identifier<br>wH&OSLV6<br>wH&OSLV6             | Identifier<br>inputs<br>outputs | DUT Type<br>WORD<br>WORD        | Humber           12           12 |
| I/0 Tapping<br>9,J71PB92D<br>6: Slave_Nr_001 (BL67-GW-DPV1)<br>€ BL67-2RFID-S [T]                                                                                                    | DUT Var. Identifier<br>wH&OSLV6<br>wH&OSLV6             | Identifier<br>inputs<br>outputs | DVT Type<br>WORD<br>WORD        | Humber           12           12 |
| ▼ 1/0 Tapping       Image: gjT1PB92D       Image: gjT1PB92D <td>DUT Var. Identifier<br/>wHAOSLV6<br/>wHAOSLV6</td> <td>Identifier<br/>inputs<br/>outputs</td> <td>DUT Type<br/>WORD<br/>WORD</td> <td>Humber           12           12</td>                                                                                                    | DUT Var. Identifier<br>wHAOSLV6<br>wHAOSLV6             | Identifier<br>inputs<br>outputs | DUT Type<br>WORD<br>WORD        | Humber           12           12 |
| ▼ 1/0 Tapping<br>QJ71PB92D<br>6: Slave_Nr_001 (BL67-GW-DFV1)<br>Ø BL67-2RFID-S [T]                                                                                                    | DUT Var. Identifier<br>wH&OSLV6<br>wH&OSLV6             | Identifier<br>inputs<br>outputs | BUT Type<br>WORD<br>WORD        | Bunber :<br>12<br>12<br>12       |
| ▼ 1/0 Tapping 9,771PB92D 6: Slave_Nr_001 (BL67-GW-DFV1) Ø BL67-2RFID-S [T]                                                                                                    | DUT Var. Identifier<br>wH&OSLV6<br>wH&OSLV6             | Identifier<br>inputs outputs    | DUT Type<br>WORD<br>WORD        | Humber           12           12 |
| I/0 Tapping<br>9,JT1PB92D<br>6: Slave_Nr_001 (BL67-GW-DPV1)<br>€ BL67-2RFID-S [T]                                                                                                    | DUT Var. Identifier<br>wHAOSLVG<br>wHAOSLVG             | Identifier<br>inputs<br>outputs | DUT Type<br>WORD<br>WORD        | Humber           12           12 |
| I/0 Tapping       ■     9J71PB92D       ●     ●       ●     ●       ●     ●       ●     ●       ●     ●       ●     ●       ●     ●       ●     ●       ●     ●       ●     ●       ●     ●       ●     ●       ●     ●       ●     ●       ●     ●       ●     ●       ●     ●       ●     ●       ●     ●       ●     ●       ●     ●       ●     ●       ●     ●       ●     ●       ●     ●       ●     ●       ●     ●       ●     ●       ●     ●       ●     ●       ●     ●       ●     ●       ●     ●       ●     ●       ●     ●       ●     ●       ●     ●       ●     ●       ●     ●       ●     ●       ●     ●       ●     ●       ●     ●       ●     ●                                                                                                    | DUT Var. Identifier<br>wHAOSLV6<br>wHAOSLV6             | Identifier<br>inputs<br>outputs | DVT Type<br>WORD<br>WORD        | Humber           12           12 |
| I/0 Tapping          I/0 Tapping         9,711PB92D         Image: Size _ Nr_001 (BL67-GH-DFV1)         Image: Size _ Nr_001 (BL67-GH-DFV1)         Image: Size _                                                                            | DUT Var. Identifier<br>wHAOSLV6<br>wHAOSLV6             | Identifier<br>inputs<br>outputs | BUT Type<br>WORD<br>WORD        | <b>Bunber</b><br>12<br>12        |
| ▼ 1/0 Tapping QJ71PB92D 6: Slave_Nr_001 (BL67-GW-DFV1) Ø BL67-2RFID-S [T]                                                                                                    | DUT Var. Identifier<br>wHAOSLV6<br>wHAOSLV6             | Identifier                      | BUT Type<br>WORD<br>WORD        | Bunber :<br>12<br>12             |
| I/0 Tapping 9,711PB92D 6: Slave_Nr_OO1 (BLA7-CW-DPV1) ∅ BLA7-2RFID-S [T]                                                                                                    | DUT Var. Identifier<br>wHAOSLVG<br>wHAOSLVG             | Identifier<br>inputs<br>outputs | BUT Type<br>WORD<br>WORD        | Humber           12           12 |
| ▼ 1/0 Tapping       Image: Particular Structure     9JT1PB92D       Image: Structure     6: Slave_Nr_001 (BL67-GW-DPV1)       Image: Structure     6: Slave_Nr_001 (BL67-GW-DPV1)       Image: Structure     6: Slave_Nr_001 (BL67-GW-DPV1 | DUT Var. Identifier<br>wHAOSLV6<br>wHAOSLV6             | Identifier<br>inputs<br>outputs | DUT Type<br>WORD<br>WORD        | Humber           12           12 |
| Y 1/0 Tapping<br>QJTIPB92D<br>6: Slave_Nr_001 (BL67-CH-DPV1)<br>■ BL67-2RFID-S [T]                                                                                                    | DUT Var. Identifier<br>wHAOSLV6<br>wHAOSLV6             | Identifier<br>inputs<br>outputs | DUT Type<br>WORD<br>WORD        | <b>Rumber</b>                    |
| I/0 Tapping 9,771PB92D 6: Slave_Nr_001 (BL67-C#-DFV1) ∅ BL67-2RFID-S [T]                                                                                                    | DUT Var. Identifier<br>WHAOSLV6<br>WHAOSLV6<br>VHAOSLV6 | Identifier<br>inputs<br>outputs | BUT Type<br>WORD<br>WORD        | <b>Bunber</b><br>12<br>12        |

每个模块占用 12 WORD 输入和 12 WORD 输出。

- 6、保存项目
- 7、下载信息

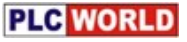

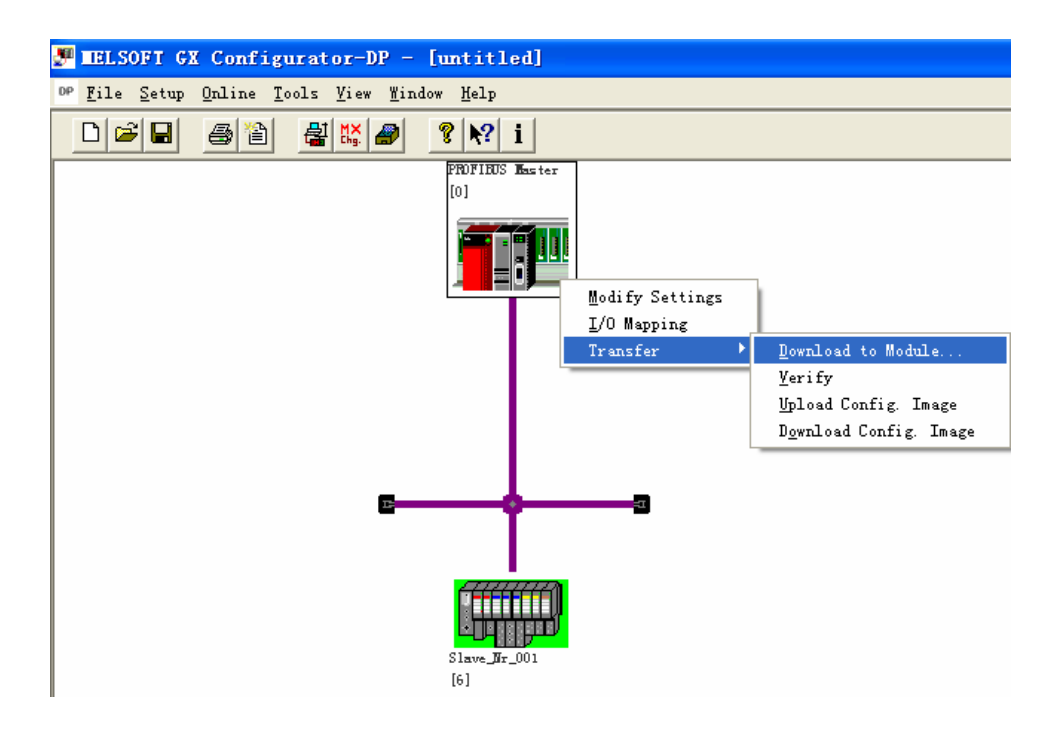

8、启动 Profibus 连接

| 🐙 IELSOFT GX Configurator-DP - [untitled]       |
|-------------------------------------------------|
| DP File Setup Online Tools View Window Help     |
| □ ☞ ■ Transfer Setup<br>Transfer • <b>? № i</b> |
| Start/Stop PROFIBUS [0]                         |
|                                                 |
|                                                 |
|                                                 |
|                                                 |
|                                                 |
|                                                 |
|                                                 |
|                                                 |
| Slave_ <b>H</b> r_001                           |

## 二、使用 GX-Developer 编写 QJ71PB92D 启动程序并监控从站数据

1、在 GX-Developer 软件中新建一个工程,选择所使用的 PLC 类型。

| FMELSOFT系列 GX Developer |                                                       |                                                              |      | _I_× |
|-------------------------|-------------------------------------------------------|--------------------------------------------------------------|------|------|
| 工程(E) 显示(V) 在线(O) 诊断(   | D) 工具(I) 帮助(H)·                                       |                                                              |      |      |
|                         | <u>u qqq 22 qc</u>                                    |                                                              |      |      |
|                         | 创建新工程                                                 |                                                              | ×    |      |
|                         | PLC系列<br>QCPV (Qmode)                                 | <u> </u>                                                     | 确定   |      |
| R RADE PR               | 的大型                                                   |                                                              | 48(6 |      |
|                         | Q02 (H)<br>-程序类刑                                      |                                                              |      |      |
|                         | <ul> <li>● 梯形图逻辑</li> <li>○ SFC 「 MELSAP-L</li> </ul> | <ul> <li>○ 无标号</li> <li>○ 标号程序</li> <li>○ 标号+FB程序</li> </ul> |      |      |
|                         | □ 生成和程序名同名的软元件内<br>□ 工程名设置                            | 存数据                                                          |      |      |
|                         | □ 设置工程名                                               |                                                              |      |      |
|                         | 驱动器/路径 C:\MELSEC\GPPW                                 |                                                              |      |      |
|                         | 工程名                                                   |                                                              | 四先   |      |
|                         | 标题                                                    |                                                              |      |      |
|                         |                                                       |                                                              |      |      |
| 工程                      |                                                       |                                                              |      |      |
| 准备完毕                    | <u></u>                                               |                                                              | 1    |      |

2、在主程序中添加如下程序段,用于启动 QJ71PB92D

注: QJ71PB92D本身占用 32bit 的 I/O 数据,用于 CPU 对该模块的控制。本例中 QJ71PB92D 为 CPU 机架上的第一个模块,则该模块的 32bit 的 I/O 数据为 X0-X31/Y0-Y31。其中 Y0 置 1 用于启动 PROFIBUS 总线。

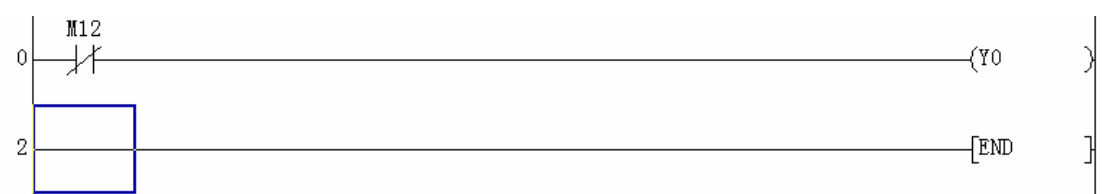

3、编写程序后,点击"变换"菜单下的"变换"命令进行程序编译。

| MELSOFT系列 GI Beveloper D:\ | BELSEC\GPPT\TURCK_DP -     | 【梯形图(写入)        | BAIR  | 39 步1 |
|----------------------------|----------------------------|-----------------|-------|-------|
| 工程(E) 编辑(E) 查找/替换(E)       | 麦椿(r) 星米(V) 在线(0)          | 诊断(印) 工具(印)     | 窗口创   | 帮助①   |
|                            | 安换( <u>C</u> )             | 74              |       |       |
| 程序                         | 表換(全部程序)(的                 |                 |       |       |
| 北백생생양이는                    | 変換(通行中写入)(6)               | Shift+74        |       |       |
| F5 sF5 F6 sF6 F7 F8 F9 sF  | 0 cF9 cF10 _sF7 sF8 aF7 aF | 8 aF5 aF5 aF0 F | ele O |       |

4、点击"在线"菜单下"PLC写入"命令,打开"传输设置"对话框。在该对话框中选择 需要下载的选项,点击"执行"。本例中只是下载程序,所以只选中"Main程序"。

| amelSOFT系列 GE Developer D:\MELSEC\GPP#\TURCK_DP - [條形图(写)                             | A) BAIR  | 37 步 |
|---------------------------------------------------------------------------------------|----------|------|
| □ I程(2) 编辑(2) 查找/替换(2) 变换(2) 显示(2) 在线(2) 诊断(2) I                                      | AC BOO   | 帮助创  |
|                                                                                       |          |      |
|                                                                                       |          |      |
| 11 41 44 44 97 67 68 69 679 69 679 670 877 56 10 000 10 10 10 10 10 10 10 10 10 10 10 | 1. I.    |      |
| PLC写入                                                                                 |          | ×    |
| 蜂猎猪口 COW1 <→>CPU 模块                                                                   |          | _    |
| 編接FLC P14号 下 14号 本站 FLC类型 R0200                                                       |          |      |
| 対象内存 程序内存/软元件内存 _ 索引                                                                  |          |      |
| 文件选择 軟元件数据 程序   程序共用   各程序                                                            | 执行       |      |
| 参数+程序 选择所有 取消所有选择                                                                     | 关闭       |      |
| ▶ 国人程序标签(四), 扭, 结构体: 相关内存 程序因存/数元体因存 🖌                                                | 口令设置     |      |
|                                                                                       | 美酥功能     |      |
| 日 「「」 教元件注释                                                                           | 传输设置     |      |
|                                                                                       | 重要关键子。   |      |
| □ <u>□</u> <u>PLL</u> /网络/远程口令                                                        | 远程操作     |      |
|                                                                                       | 冗余操作     |      |
|                                                                                       | 清除PLC内存. |      |
| - * 非市市到                                                                              | 格式化和C内存  | 4.0  |
| C 所有防御                                                                                | 整理PLC内存. |      |
| 6 元田裕定 22 10 - 192767                                                                 | 生成标题     |      |
| 空余容量 所有可用容量                                                                           | 字节       |      |

#### 5、应用

PLC 的 DP 模块中的接收缓冲区地址为 0H – 3BFH PLC 的 DP 模块中的发送缓冲区地址为 3C0H – 77FH 每个 BL67-2RFID-S 模块占用 12 WORD 输入和 12 WORD 输出。

此处所有数据都要从 DP 模块的缓冲区中读取,写入。所以为了方便易懂,只监控缓冲区。如果想要操控 CPU 的地址单元,需自己写一段程序,才可以将该缓冲区的地址单

元 move 到 CPU 的地址单元。

1、原始状态:

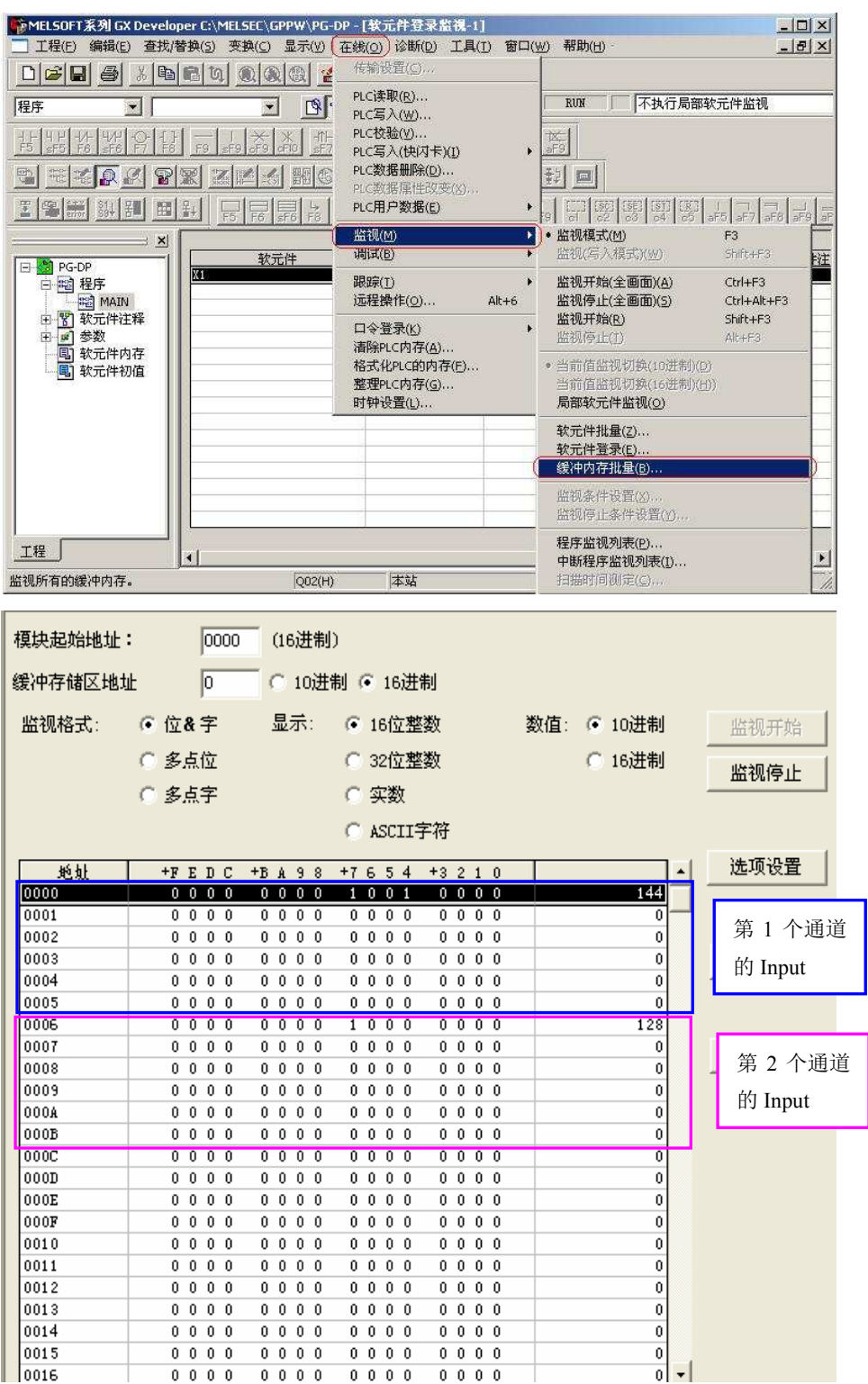

# PLC WORLD

| 模块起始地址 | : 0000    | (16进制)             |          |     |        |     |      |           |
|--------|-----------|--------------------|----------|-----|--------|-----|------|-----------|
| 缓冲存储区地 | 址 300 (   | 0 10进制 🖲 16进       | 制        |     |        |     |      |           |
| 监视格式:  | ● 位& 字 :  | 显示: 💽 16位整         | 数        | 数值: | ◉ 10进制 |     | 监视   | 开始        |
|        | ○ 多点位     | 〇 32位書             | 数        |     | ○ 16进制 | Ē   | 0440 |           |
|        | 〇 名古宝     | ○ 尔勒               |          |     |        | _   | 监视   | 19止       |
|        | o swit    | io <del>X</del> ai |          |     |        |     |      |           |
|        |           | C ASCII            | 字符       |     |        |     |      |           |
| 地址     | +FEDC+B   | A 98 +7654         | +3 2 1 0 |     |        | •   | 选项   | 设置        |
| 03C0   | 0000 0    | 000 0000           | 0000     |     | 0      |     |      |           |
| 03C1   | 00000     | 000 0000           | 0000     |     | 0      |     | 1    | 第1个通道     |
| 03C2   | 00000     | 000 0000           | 0000     |     | 0      |     |      |           |
| 03C3   | 0 0 0 0 0 | 000 0000           | 0 0 0 0  |     | 0      |     | 野⊧   | N Output  |
| 03C4   |           |                    | 0000     |     | 0      | - 1 |      |           |
| 10305  | 00000     |                    | 0000     |     |        |     |      |           |
| 0305   | 00000     |                    | 0000     |     | 0      |     | _    |           |
| 0301   | 000000    |                    | 0000     |     | 0      |     |      | 第2个通道     |
| 0309   | 000000    |                    | 0000     |     | 0      | 1   |      |           |
| 03C4   | 0 0 0 0 0 | 000 0000           | 0 0 0 0  | _   | 0      |     |      | e) Output |
| 03CB   | 00000     | 000 0000           | 0 0 0 0  |     | 0      |     |      |           |
| 03CC   | 00000     | 000 0000           | 0 0 0 0  |     | 0      |     |      |           |
| 03CD   | 0 0 0 0 0 | 0 0 0 0 0 0 0      | 0 0 0 0  |     | 0      |     |      |           |
| 03CE   | 0 0 0 0 0 | 0 0 0 0 0 0 0      | 0 0 0 0  |     | 0      |     |      |           |
| 03CF   | 0 0 0 0 0 | 0 0 0 0 0 0 0      | 0 0 0 0  |     | 0      |     |      |           |
| 03D0   | 0 0 0 0   | 000 0000           | 0000     |     | 0      |     |      |           |
| 03D1   | 0 0 0 0 0 | 000 0000           | 0000     |     | 0      |     |      |           |
| 03D2   | 00000     | 000 000            | 0000     |     | 0      |     |      |           |
| 03D3   | 00000     | 000 000            | 0000     |     | 0      |     |      |           |
| 03D4   | 00000     | 000 0000           | 0000     |     | 0      |     |      |           |
| 03D5   | 00000     | 000 0000           | 0000     |     | 0      |     |      |           |
| 03D6   | 0 0 0 0 0 | 000 0000           | 0000     |     | 0      | -   |      |           |

2、设置读写数据长度,例如 8 bytes , RESET 操作
 3C0= "0781H"为 Reset 启动, 3C0= "0780H"为 Reset 完成,如下图。

| 模块起始地址       | : 0000          | (16进制        | D           |            |            |
|--------------|-----------------|--------------|-------------|------------|------------|
| 缓冲存储区地:      | t <u>it 300</u> | _ ○ 10进      | 制 🖲 16进制    |            |            |
| 监视格式:        | ◉ 位&字           | 显示:          | ④ 16位整数     | 数值: 🔘 10进制 | 监视开始       |
|              | ○ 多点位           |              | ○ 32位整数     | ⓒ 16进制     | 1001011611 |
|              | 〇 多点字           |              | ○ 实数        |            |            |
|              | - Senier        |              | C ASCII字符   |            |            |
| <u>#6 bl</u> | +REDC           | +B A 9 8     | +7654 +3210 | -          | 选项设置       |
| 03C0         | 0000            | $0\ 1\ 1\ 1$ | 1000 0000   | 0780       |            |
| 03C1         | 0 0 0 0         | 0000         | 0000 0000   | 0000       | 第 1 个诵道    |
| 03C2         | 0 0 0 0         | 0000         | 0000 0000   | 0000       |            |
| 03C3         | 0 0 0 0         | 0000         | 0000 0000   | 0000       | 的 Output   |
| 03C4         | 0 0 0 0         | 0000         | 0000 0000   | 0000       | . 1        |
| 03C5         | 0000            | 0000         | 0000 0000   | 0000       |            |
| 03C6         | 0 0 0 0         | 0000         | 0000 0000   | 0000       |            |
| 03C7         | 0 0 0 0         | 0000         | 0000 0000   | 0000       | 第 2 个通道    |
| 03C8         | 0 0 0 0         | 0000         | 0000 0000   | 0000       | · 的 Output |
| 03C9         | 0 0 0 0         | 0000         | 0000 0000   | 0000       | 11 Output  |
| OSCA         | 0 0 0 0         | 0000         | 0000 0000   | 0000       |            |
| 03CB         | 0 0 0 0         | 0000         | 0000 0000   | 0000       |            |
| 03CC         | 0 0 0 0         | 0000         | 0000 0000   | 0000       |            |
| 03CD         | 0 0 0 0         | 0000         | 0000 0000   | 0000       |            |
| 03CE         | 0 0 0 0         | 0000         | 0000 0000   | 0000       |            |
| 03CF         | 0 0 0 0         | 0000         | 0000 0000   | 0000       |            |
| 03D0         | 0 0 0 0         | 0000         | 0000 0000   | 0000       |            |
| 03D1         | 0 0 0 0         | 0000         | 0000 0000   | 0000       |            |
| 03D2         | 0 0 0 0         | 0000         | 0000 0000   | 0000       |            |
| 03D3         | 0 0 0 0         | 0000         | 0000 0000   | 0000       |            |
| 03D4         | 0 0 0 0         | 0000         | 0000 0000   | 0000       |            |
| 03D5         | 0 0 0 0         | 0000         | 0000 0000   | 0000       |            |
| 03D6         | 0 0 0 0         | 0000         | 0000 0000   | 0000 -     |            |

| 模块起始地址: (0000 (16进制)                    |     |                 |
|-----------------------------------------|-----|-----------------|
| 缓冲存储区地址 00 〇 10进制 🕫 16进制                |     |                 |
| 监视格式: ⓒ 位& 字 显示: ⓒ 16位整数 数值: ○ 10进制     | J   | 监视开始            |
| ○ 多点位                                   | J   |                 |
| ○ 多点字 ○ 实数                              |     |                 |
| C ASCII字符                               |     |                 |
| 絶址 +FEDC +BA98 +7654 +3210              |     | 选项设置            |
|                                         |     |                 |
|                                         | 0   | <b>竺 1</b> 公子送码 |
| 0002 0000 0000 0000 0000 0000           | 0   |                 |
|                                         | 0   | Input           |
| 0004 0000 0000 0000 0000 0000           | 0   | _               |
| 0005 0 0 0 0 0 0 0 0 0 0 0 0 0 0 0 0 0  | 0   |                 |
| 0005 0000 0000 1000 0000 0080           | 0   |                 |
| 0007 0000 0000 0000 0000 0000           | 0   | <b>答 2</b> 众语送的 |
|                                         | 0   | _ 弗 2 个 通道的     |
| 0009 0000000000000000000000000000000000 | 0   | Input           |
| 000A 0000 0000 0000 0000 0000           | 0   | 1               |
| 000B 0000 0000 0000 0000 0000           | 0   |                 |
| 000C 000000000000000000000000000000000  | 0   |                 |
| 000D 000000000000000000000000000000000  | 0   |                 |
| 000E 000000000000000000000000000000000  | 0   |                 |
| 000F 000000000000000000000000000000000  | 0   |                 |
| 0010 0000000000000000000000000000000000 | 0   |                 |
| 0011 0000 0000 0000 0000 0000           | 0   |                 |
| 0012 0000 0000 0000 0000 0000           | 0   |                 |
| 0013 0000 0000 0000 0000 0000           | 0   |                 |
| 0014 0000 0000 0000 0000 0000           | 0   |                 |
| 0015 0000 0000 0000 0000 0000           | 0   |                 |
| 0016 0000 0000 0000 0000 0000           | 0 - |                 |

# PLC WORLD

## 3、Write 操作:

3C0= "0788H"为 Write 启动, 3C0= "0780H"为 Write 完成, 如下图。

| 模块起始地址 | : 000           | 0 (16进制    | b               |            |             |
|--------|-----------------|------------|-----------------|------------|-------------|
| 缓冲存储区地 | t <u>il 300</u> | ○ 10进      | 制 🖲 16进制        |            |             |
| 监视格式:  | ◉ 位& 字          | 显示:        | ⊙ 16位整数         | 数值: 🔘 10进制 | 监视开始        |
|        | 〇 多点位           |            | ○ 32位整数         | ⊙ 16进制     |             |
|        | 〇 多古字           |            | C 实数            |            |             |
|        | 201111          |            | C ASCII字符       |            |             |
| 地址     | +FEDO           | : +B A 9 8 | +7654 +321      | 0          | ]▲  选项设置    |
| 03C0   | 0000            | 0111       | 1000 000        | 0 0780     |             |
| 03C1   | 0 0 0 0         | 0000       | 0000 000        | 0 0000     |             |
| 03C2   | 1 1 1 1         | 1 1 1 1    | 1 1 1 1 1 1 1 1 | 1 FFFI     | 第 1 个通道     |
| 03C3   | 1 1 1 0         | 1110       | 1 1 1 0 1 1 1   | 0 EEEH     | E 的 Output  |
| 03C4   | 1 1 0 1         | 1101       | 1 1 0 1 1 1 0   | 1 DDDI     |             |
| 03C5   | 1100            | ) 1100     | 1100 110        | 0 CCCC     |             |
| 03C6   | 0 0 0 0         | ) 0000     | 0000 000        | 0 0000     |             |
| 03C7   | 0 0 0 0         | 0000       | 0000 000        | 0 0000     | 9 第 2 个通道   |
| 03C8   | 0 0 0 0         | 0000       | 0000 000        | 0 0000     |             |
| 0309   | 0 0 0 0         | 0000       | 0000 000        | 0 0000     | D B) Output |
| 03CA   | 0000            | 0000       | 0000 000        | 0 0000     |             |
| 03CB   | 0000            | ) 0000     | 0000 000        | 0 0000     | 1           |
| 03CC   | 0 0 0 0         | 0000       | 0000 000        | 0 0000     | D           |
| 03CD   | 0 0 0 0         | 0000       | 0000 000        | 0 0000     | D           |
| 03CE   | 0000            | 0000       | 0000 000        | 0 0000     | D           |
| 03CF   | 0 0 0 0         | 0000       | 0000 000        | 0 0000     | D           |
| 03D0   | 0000            | 0000       | 0000 000        | 0 0000     | D           |
| 03D1   | 0 0 0 0         | 0000       | 0000 000        | 0 0000     | D           |
| 03D2   | 0 0 0 0         | 0000       | 0000 000        | 0 0000     | D           |
| 03D3   | 0000            | 0000       | 0000 000        | 0 0000     | D           |
| 03D4   | 0000            | 0000       | 0000 000        | 0 0000     | D           |
| 03D5   | 0000            | 0000       | 0000 000        | 0 0000     |             |
| 03D6   | 0000            | 0000       | 0000 000        | 0 0000     | ) <b>-</b>  |

| 模块起始地址  | : 0000  | (16进制)  | )           |            |     |                    |               |     |
|---------|---------|---------|-------------|------------|-----|--------------------|---------------|-----|
| 缓冲存储区地址 | L P     | 〇 10进行  | 制 🖲 16进制    |            |     |                    |               |     |
| 监视格式:   | ◉ 位&字   | 显示:     | ⓒ 16位整数     | 数值: 🔘 10进制 |     | 监                  | 视开始           |     |
|         | 〇 多点位   |         | ○ 32位整数     | ④ 16进制     | Ē   | ul <del>te</del> t |               |     |
|         | 〇 多点字   |         | ○ 实数        |            | _   | μπ.                |               |     |
|         |         |         | C ASCII字符   |            |     |                    |               |     |
| 地址      | +FEDC   | +BA98   | +7654 +3210 |            | •   | 选]                 | 项设置           |     |
| 0000    | 0 0 0 0 | 0000    | 0101 1000   | 0058       | 7 7 | -                  |               |     |
| 0001    | 0 0 0 0 | 0000    | 0000 0000   | 0000       | _   |                    | 第 1 个诵i       | 首的  |
| 0002    | 0 0 0 0 | 0 0 0 0 | 0000 0000   | 0000       | . г |                    | NI I KUK      | 6H1 |
| 0003    | 0 0 0 0 | 0000    | 0000 0000   | 0000       |     | 软                  | Input         |     |
| 0004    | 0 0 0 0 | 0 0 0 0 | 0000 0000   | 0000       | -   |                    | _             |     |
| 0005    | 0 0 0 0 | 0000    | 0000 0000   | 0000       |     |                    |               |     |
| 0006    | 0 0 0 0 | 0 0 0 0 | 1000 0000   | 0080       |     |                    |               |     |
| 0007    | 0 0 0 0 | 0000    | 0000 0000   | 0000       |     |                    | <b>箆</b> 2 个通 | 首的  |
| 0008    | 0000    | 0000    |             | 0000       | -   |                    | 37 Z T XQ     |     |
| 0009    | 0000    | 0000    |             | 0000       |     |                    | Input         |     |
| AUUUA   | 0000    | 0000    |             | 0000       |     |                    |               |     |
| 0008    | 0000    | 0000    |             | 0000       |     |                    |               |     |
| 0000    | 0000    | 0000    | 0000 0000   | 0000       |     |                    |               |     |
| 0000    | 0000    | 0000    |             | 0000       |     |                    |               |     |
| 0005    | 0000    | 0000    |             | 0000       |     |                    |               |     |
| 0000    | 0000    | 0000    |             | 0000       |     |                    |               |     |
| 0010    | 0000    | 0000    |             | 0000       |     |                    |               |     |
| 0011    | 0000    | 0000    |             | 0000       |     |                    |               |     |
| 0012    | 0000    | 0000    |             | 0000       |     |                    |               |     |
| 0013    | 0000    | 0000    |             | 0000       |     |                    |               |     |
| 0014    | 0000    | 0000    |             | 0000       |     |                    |               |     |
| 0015    | 0000    | 0000    |             | 0000       | -1  |                    |               |     |
| 0016    | 0000    | 0000    | 0000 0000   | 0000       | •   |                    |               |     |

完成上述操作后,把载码体靠近读写头的读写区域,进行写数据到载码体操作。

# PLC WORLD

### 4、Read 操作:

3C0= "0790H"为 Read 启动, 3C0= "0780H"为 Read 完成, 如下图。

| 模块起始地址  | : 0000         | (16进制        | )               |                 |       |      |          |           |
|---------|----------------|--------------|-----------------|-----------------|-------|------|----------|-----------|
| 缓冲存储区地址 | 1 <u>1</u> 3C0 | _ ○ 10进      | 制 🖲 16进制        | 钊               |       |      |          |           |
| 监视格式:   | ◉ 位&字          | 显示:          | ④ 16位整          | 数               | 数值: 🔘 | 10进制 |          | 监视开始      |
|         | ○ 多点位          |              | ○ 32位整          | 数               |       | 16进制 |          | 收测信止      |
|         | ○ 多点字          |              | ○ 实数            |                 |       |      |          |           |
|         |                |              | C ASCII₽        | 符               |       |      |          |           |
| 地址      | +FEDC          | +BA98        | +7654           | +3 2 1 0        |       |      |          | 选项设置      |
| 0300    | 0000           | $0\ 1\ 1\ 1$ | 1000            | 0000            |       | 0780 |          |           |
| 03C1    | 0 0 0 0        | 0000         | 0 0 0 0         | 0000            |       | 0000 |          |           |
| 03C2    | 1 1 1 1        | 1 1 1 1      | 1 1 1 1         | 1 1 1 1         |       | FFFF |          | 第 1 个逋道   |
| 03C3    | 1 1 1 0        | 1 1 1 0      | $1 \ 1 \ 1 \ 0$ | $1 \ 1 \ 1 \ 0$ |       | EEEE |          | 的 Output  |
| 03C4    | 1 1 0 1        | 1 1 0 1      | 1 1 0 1         | $1 \ 1 \ 0 \ 1$ |       | DDDD |          |           |
| 03C5    | 1 1 0 0        | 1100         | 1100            | 1 1 0 0         |       | CCCC | 4        |           |
| 03C6    | 0 0 0 0        | 0000         | 0000            | 0000            |       | 0000 |          |           |
| 03C7    | 0 0 0 0        | 0000         | 0000            | 0000            |       | 0000 |          | 第 2 个通道 📗 |
| 03C8    | 0 0 0 0        | 0000         | 0000            | 0000            |       | 0000 |          | 的 Output  |
| 03C9    | 0 0 0 0        | 0000         | 0000            | 0000            |       | 0000 |          | HJ Output |
| 03CA    | 0 0 0 0        | 0000         | 0000            | 0000            |       | 0000 | L        |           |
| 03CB    | 0 0 0 0        | 0000         | 0000            | 0000            |       | 0000 |          |           |
| 03CC    | 0 0 0 0        | 0000         | 0000            | 0000            |       | 0000 |          |           |
| 03CD    | 0 0 0 0        | 0000         | 0000            | 0000            |       | 0000 |          |           |
| 03CE    | 0 0 0 0        | 0000         | 0000            | 0000            |       | 0000 |          |           |
| 03CF    | 0 0 0 0        | 0000         | 0000            | 0000            |       | 0000 |          |           |
| 03D0    | 0 0 0 0        | 0000         | 0000            | 0000            |       | 0000 |          |           |
| 03D1    | 0000           | 0000         | 0000            | 0000            |       | 0000 |          |           |
| 03D2    | 0 0 0 0        | 0000         | 0000            | 0000            |       | 0000 |          |           |
| 03D3    | 0000           | 0000         | 0000            | 0000            |       | 0000 |          |           |
| 03D4    | 0 0 0 0        | 0000         | 0000            | 0000            |       | 0000 |          |           |
| 03D5    | 0 0 0 0        | 0000         | 0000            | 0000            |       | 0000 | _        |           |
| 0306    | 0 0 0 0        | 0 0 0 0      | 0 0 0 0         | 0 0 0 0         |       | 0000 | <b>T</b> |           |

| 模块起始地址: | 0000    | (16进制   | )               |            |   |     |             |    |
|---------|---------|---------|-----------------|------------|---|-----|-------------|----|
| 缓冲存储区地址 | e o     | 〇 10进   | 制 🗭 16进制        |            |   |     |             |    |
| 监视格式:   | ◉ 位&字   | 显示:     | ◉ 16位整数         | 数值: 🔘 10进制 |   | 监   | 视开始         |    |
|         | ○ 多点位   |         | ○ 32位整数         | ④ 16进制     | Ē | g/e | 初停止         |    |
|         | ○ 多点字   |         | ○ 实数            |            | _ |     |             |    |
|         |         |         | ○ ASCII字符       |            |   |     |             |    |
| 地址      | +FEDC   | +BA98   | +7654 +3210     |            | • | 选   | 项设置         |    |
| 0000    | 0000    | 0000    | 0101 1000       | 0058       |   | - T |             | _  |
| 0001    | 0 0 0 0 | 0000    | 0000 0000       | 0000       |   |     | 第 1 个 诵 道 f | 約  |
| 0002    | 0 0 0 0 | 0000    | 0000 0000       | 0000       |   |     |             | 11 |
| 0003    | 0 0 0 0 | 0000    | 0000 0000       | 0000       |   | 软   | Input       |    |
| 0004    | 0 0 0 0 | 0 0 0 0 | 0000 0000       | 0000       | _ |     |             |    |
| 0005    | 0000    | 0000    |                 | 0000       |   |     |             |    |
| 0006    | 0000    | 0000    | 1000 0000       | 0800       |   |     |             |    |
| 0007    | 0000    | 0000    | 0000 0000       | 0000       |   |     | 第2个通道       | 的  |
| 0008    | 0000    | 0000    | 0000 0000       | 0000       | - |     |             |    |
| 0003    | 0000    | 0000    |                 | 0000       |   |     | Input       |    |
| 0008    | 0000    | 0 0 0 0 | 0000 0000       | 0000       |   |     |             |    |
| 0000    | 0 0 0 0 | 0 0 0 0 | 0000 0000       | 0000       |   |     |             |    |
| 0000    | 0 0 0 0 | 0 0 0 0 | 0000 0000       | 0000       |   |     |             |    |
| 000E    | 0 0 0 0 | 0 0 0 0 | 0000 0000       | 0000       |   |     |             |    |
| 000F    | 0 0 0 0 | 0 0 0 0 | 0000 0000       | 0000       |   |     |             |    |
| 0010    | 0 0 0 0 | 0000    | 0000 0000       | 0000       |   |     |             |    |
| 0011    | 0 0 0 0 | 0000    | 0000 0000       | 0000       |   |     |             |    |
| 0012    | 0 0 0 0 | 0000    | 0000 0000       | 0000       |   |     |             |    |
| 0013    | 0 0 0 0 | 0000    | 0 0 0 0 0 0 0 0 | 0000       |   |     |             |    |
| 0014    | 0 0 0 0 | 0000    | 0000 0000       | 0000       |   |     |             |    |
| 0015    | 0 0 0 0 | 0 0 0 0 | 0000 0000       | 0000       |   |     |             |    |
| 0016    | 0 0 0 0 | 0000    | 0000 0000       | 0000       | • |     |             |    |

完成上述操作后,把载码体靠近读写头的读写区域,进行从载码体中读数据操作。 如下图,数据读写成功。

| 模块起始地址: | 0000    | (16进制    | D                 |            |                   |
|---------|---------|----------|-------------------|------------|-------------------|
| 缓冲存储区地址 | L O     | 〇 10进    | 制 🖲 16进制          |            |                   |
| 监视格式:   | ◉ 位&字   | 显示:      | ◎ 16位整数           | 数值: 🔘 10进制 | 监视开始              |
|         | 〇 多点位   |          | ○ 32位整数           | ④ 16进制     | 些训练正              |
|         | ○ 多点字   |          | ○ 实数              |            |                   |
|         |         |          | C ASCII字符         |            |                   |
| 地址      | +FEDC   | +B A 9 8 | +7654 +3210       |            | ▲ 选项设置            |
| 0000    | 0000    | 0000     | 1001 1000         | 0098       |                   |
| 0001    | 0 0 0 0 | 0000     | 0000 0000         | 0000       | —                 |
| 0002    | 1 1 1 1 | 1 1 1 1  | 1 1 1 1 1 1 1 1 1 | FFFF       | - 用Ⅰ个 <b>进</b> 担的 |
| 0003    | 1 1 1 0 | 1 1 1 0  | 1110 1110         | EEEE       | Input             |
| 0004    | 1 1 0 1 | 1 1 0 1  | 1 1 0 1 1 1 0 1   | DDDD       |                   |
| 0005    | 1100    | 1100     | 1100 1100         | CCCC       |                   |
| 0006    | 0000    | 0000     | 1000 0000         | 0080       |                   |
| 0007    | 0000    | 0000     | 0000 0000         | 0000       | 第2个通道的            |
| 0008    | 0000    | 0000     |                   | 0000       | Input             |
| 0003    | 0000    | 0000     |                   | 0000       | mput              |
| 0008    | 0 0 0 0 | 0 0 0 0  |                   | 0000       |                   |
| 0000    | 0 0 0 0 | 0 0 0 0  | 0000 0000         | 0000       |                   |
| 000D    | 0 0 0 0 | 0 0 0 0  | 0000 0000         | 0000       |                   |
| 000E    | 0 0 0 0 | 0 0 0 0  | 0000 0000         | 0000       |                   |
| 000F    | 0 0 0 0 | 0000     | 0000 0000         | 0000       |                   |
| 0010    | 0 0 0 0 | 0000     | 0000 0000         | 0000       |                   |
| 0011    | 0 0 0 0 | 0 0 0 0  | 0000 0000         | 0000       |                   |
| 0012    | 0 0 0 0 | 0 0 0 0  | 0000 0000         | 0000       |                   |
| 0013    | 0 0 0 0 | 0000     | 0000 0000         | 0000       |                   |
| 0014    | 0 0 0 0 | 0000     | 0000 0000         | 0000       |                   |
| 0015    | 0 0 0 0 | 0000     | 0000 0000         | 0000       |                   |
| 0016    | 0 0 0 0 | 0000     | 0000 0000         | 0000       | <b>•</b>          |

#### RFID 读写过程参照资料

常用参数说明: INPUT DATA:

 1.DONE
 完成读写操作

 2.BUSY
 接收到读写指令,正在等待载码体

 3.XCVR CON
 读写头与模块正常通讯标志

 4.XCVR ON
 读写头处于激活状态

 5.READ DATA
 读出的数据(最多一次读 8Byte)

| INPUT     | BYTE                                                   | Bit 7                                                 | Bit 6                      | Bit 5 | Bit 4       | Bit 3   | Bit 2 | Bit 1 | Bit 0    |  |  |  |  |
|-----------|--------------------------------------------------------|-------------------------------------------------------|----------------------------|-------|-------------|---------|-------|-------|----------|--|--|--|--|
| Channel 0 | 0                                                      | DONE                                                  | BUSY                       | ERROR | XCVR<br>CON | XCVR ON | TP    | TFR   | Reserved |  |  |  |  |
|           | 1                                                      | Error Cod                                             | Error Code                 |       |             |         |       |       |          |  |  |  |  |
|           | 2                                                      | Error Code 1                                          |                            |       |             |         |       |       |          |  |  |  |  |
|           | 3                                                      | Reserved                                              | Reserved                   |       |             |         |       |       |          |  |  |  |  |
|           | 4                                                      | READ DA                                               | TA (8 Byte)                |       |             |         |       |       |          |  |  |  |  |
|           | 5                                                      |                                                       |                            |       |             |         |       |       |          |  |  |  |  |
|           |                                                        |                                                       |                            |       |             |         |       |       |          |  |  |  |  |
|           | 10                                                     |                                                       |                            |       |             |         |       |       |          |  |  |  |  |
|           | 10                                                     |                                                       |                            |       |             |         |       |       |          |  |  |  |  |
|           | 10                                                     | -                                                     |                            |       |             |         |       |       |          |  |  |  |  |
| Channel 1 | 10<br>11<br>12                                         | DONE                                                  | BUSY                       | ERROR | XCVR<br>CON | XCVR ON | TP    | TFR   | Reserved |  |  |  |  |
| Channel 1 | 10<br>11<br>12<br>13                                   | DONE<br>Error Cod                                     | BUSY                       | ERROR | XCVR<br>CON | XCVR ON | TP    | TFR   | Reserved |  |  |  |  |
| Channel 1 | 10<br>11<br>12<br>13<br>14                             | DONE<br>Error Cod<br>Error Cod                        | BUSY<br>e<br>e 1           | ERROR | XCVR<br>CON | XCVR ON | TP    | TFR   | Reserved |  |  |  |  |
| Channel 1 | 10<br>11<br>12<br>13<br>14<br>15                       | DONE<br>Error Cod<br>Error Cod<br>Reserved            | BUSY<br>e<br>e 1           | ERROR | XCVR<br>CON | XCVR ON | TP    | TFR   | Reserved |  |  |  |  |
| Channel 1 | 10<br>11<br>12<br>13<br>14<br>15<br>16                 | DONE<br>Error Cod<br>Error Cod<br>Reserved<br>READ DA | e<br>e 1<br>TA (8 Byte)    | ERROR | XCVR<br>CON | XCVR ON | TP    | TFR   | Reserved |  |  |  |  |
| Channel 1 | 10<br>11<br>12<br>13<br>14<br>15<br>16<br>17           | DONE<br>Error Cod<br>Error Cod<br>Reserved<br>READ DA | e<br>e 1<br>TA (B Byte)    | ERROR | XCVR<br>CON | XCVR ON | TP    | TFR   | Reserved |  |  |  |  |
| Channel 1 | 10<br>11<br>12<br>13<br>14<br>15<br>16<br>17           | DONE<br>Error Cod<br>Error Cod<br>Reserved<br>READ DA | e<br>e 1<br>TA (8 Byte)    | ERROR | XCVR<br>CON | XCVR ON | TP    | TFR   | Reserved |  |  |  |  |
| Channel 1 | 10<br>11<br>12<br>13<br>14<br>15<br>16<br>17<br><br>22 | DONE<br>Error Cod<br>Reserved<br>READ DA              | BUSY<br>e 1<br>TA (8 Byte) | ERROR | XCVR<br>CON | XCVR ON | TP    | TFR   | Reserved |  |  |  |  |

#### OUTPUT DATA:

| 1.XCVR     | 激活读写头     | 5                                |       |
|------------|-----------|----------------------------------|-------|
| 2.NEXT     | 读写下一个     | 载码体                              |       |
| 3.TAG ID   | 读取载码      | 体的 ID 号                          |       |
| 4.READ     | 读指令       |                                  |       |
| 5.WRITE    | 写指令       |                                  |       |
| 6.RESET    | 复位指令      |                                  |       |
| 7.Byte Cou | nt 2.1.0  | 一次读写的字节数 000=1、001=2、010=3 111=8 | (最多一次 |
|            |           | 读写 8Byte)                        |       |
| 8.Address  | high byte | 读写载码体内数据的起始字节数(高8位)              |       |
| 9. Address | low byte  | 读写载码体内数据的起始字节数(低 8 位)            |       |
| 10.WRITE   | DATA 要    | 写入的数据(最多一次写 8Byte)               |       |

| OUTPUT    | BYTE | Bit 7     | Bit 6             | Bit 5  | Bit 4   | Bit 3   | Bit 2                                        | Bit 1   | Bit 0   |  |  |  |  |  |
|-----------|------|-----------|-------------------|--------|---------|---------|----------------------------------------------|---------|---------|--|--|--|--|--|
|           | - 3  | - (s      |                   |        |         |         | - (s. 1. 1. 1. 1. 1. 1. 1. 1. 1. 1. 1. 1. 1. | 2       | 1       |  |  |  |  |  |
| Channel 0 | 0    | XCVR      | NEXT              | TAG ID | READ    | WRITE   | TAG INFO                                     | XCVR    | RESET   |  |  |  |  |  |
|           |      |           |                   |        |         |         |                                              | INFO    |         |  |  |  |  |  |
|           | 1    | Reserved  |                   |        |         |         | Byte                                         | Byte    | Byte    |  |  |  |  |  |
|           | -    |           |                   |        | Count 2 | Count 1 | Count 0                                      |         |         |  |  |  |  |  |
|           | 2    | Address 1 | Address high byte |        |         |         |                                              |         |         |  |  |  |  |  |
|           | 3    | Address I | Address low byte  |        |         |         |                                              |         |         |  |  |  |  |  |
|           | 4    | WRITE D   | ATA (8 Byte)      |        |         |         |                                              |         |         |  |  |  |  |  |
|           | 5    |           |                   |        |         |         |                                              |         |         |  |  |  |  |  |
|           | an,  |           |                   |        |         |         |                                              |         |         |  |  |  |  |  |
|           | 10   |           |                   |        |         |         |                                              |         |         |  |  |  |  |  |
|           | 11   |           |                   |        |         |         |                                              |         |         |  |  |  |  |  |
| Channel 1 | 12   | XCVR      | NEXT              | TAGID  | READ    | WRITE   | TAG INFO                                     | XCVR    | RESET   |  |  |  |  |  |
|           |      |           |                   |        |         |         |                                              | INFO    |         |  |  |  |  |  |
|           | 13   | Reserved  | 2                 | 1101   |         |         | Byte                                         | Byte    | Byte    |  |  |  |  |  |
|           |      |           |                   |        |         |         | Count 2                                      | Count 1 | Count 0 |  |  |  |  |  |
|           | 14   | Address I | nigh byte         |        |         |         |                                              |         |         |  |  |  |  |  |
|           | 15   | Address I | ow byte           |        |         |         |                                              |         |         |  |  |  |  |  |
|           | 16   | WRITE D   | ATA (8 Byte)      |        |         |         |                                              |         |         |  |  |  |  |  |
|           | 17   |           | ST 50.050         |        |         |         |                                              |         |         |  |  |  |  |  |
|           |      |           |                   |        |         |         |                                              |         |         |  |  |  |  |  |
|           | 22   |           |                   |        |         |         |                                              |         |         |  |  |  |  |  |
|           | 23   |           |                   |        |         |         |                                              |         |         |  |  |  |  |  |

1. 读数据(使用 Channel 0):

首先激活读写头:将 XCVR 置 1:指定要读取的数据大小 Byte Count 2.1.0=111, 一次读取 8byte:指定读取数据的起始字节数,Address high byte=0,Address low byte=0,从载码体的第0个字节开始读:将 READ 置 1,此时 BUSY 为 1,DONE 为 0, 等待读取载码体数据:将载码体放入读写范围内,读完成后,BUSY 由 1 变 0,DONE 为 1,读取的 8 个 byte 数据存储到相应的存储区中。

2. 写数据 (使用 Channel 0):

首先激活读写头:将 XCVR 置 1:指定要写入的数据大小 Byte Count 2.1.0=111, 一次读取 8byte:指定写入数据的起始字节数,Address high byte=0,Address low byte=0,从载码体的第0个字节开始写:将要写入的数据放入相应的存储区中Address high byte,Address low byte:将 WRITE 置 1,此时 BUSY 为 1,DONE 为 0,等待写入 载码体数据:将载码体放入读写范围内,写完成后,BUSY 由 1 变 0,DONE 为 1,写入 的 8 个 byte 数据存储到载码体中。